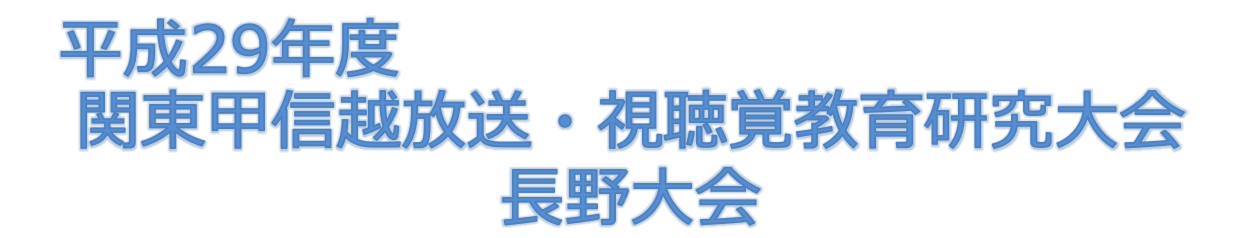

# - 申込受付システム登録手順マニュアル -

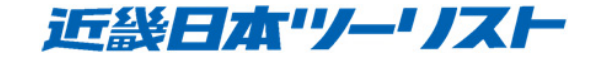

(1) 申込受付画面を表示後、

初めての方は「初めての方はここをクリック」をクリックしてください。

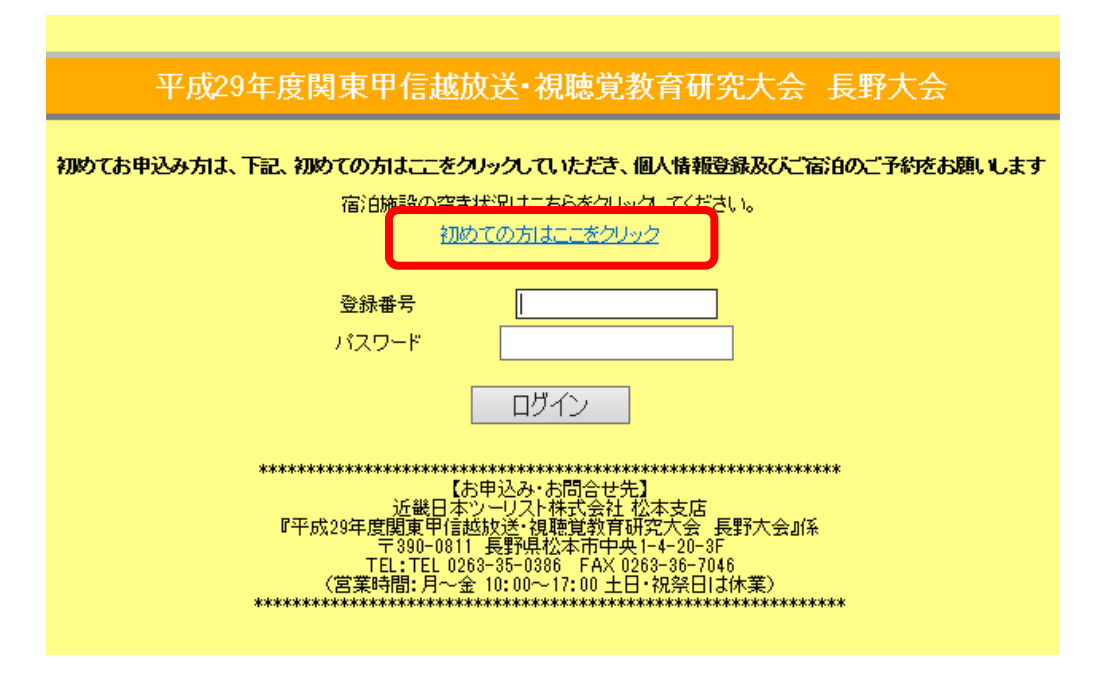

(2) 氏名・所属先・住所など、 必要事項を記入の上、ページ下部の 「個人情報を登録する」をクリック してください。

[書類発送]において、 お申込者様毎もしくは特定の方のみ 別送付先になる場合は大変お手数ですが、 下記Eメールアドレス宛に必要項目を ご連絡いただきますよう よろしくお願いします。

アドレス:koike080363@mb.knt.co.jp

メールタイトル:発送先個別希望 本文: 登録番号、代表者の方のお名前、 発送先のお名前、所属名、郵便番号、 住所、電話番号

|                    | 登録します          |    |            |            |         |          |
|--------------------|----------------|----|------------|------------|---------|----------|
| 登録番号<br>ドキエロクッ     | 54 J2          |    |            |            |         |          |
|                    | 91 MD          |    |            |            |         |          |
|                    | 변              |    |            |            |         |          |
| (110-1-)<br>(王吉令 * |                |    |            |            |         |          |
| 所属 *               |                |    |            |            |         |          |
|                    |                |    |            |            |         |          |
| ①ご白字 〇 勤務失         |                |    |            |            |         |          |
|                    |                |    |            |            |         |          |
|                    | (選んでください) 🗸    |    |            |            |         |          |
|                    |                |    |            |            |         |          |
| 電話番号 *             |                |    |            |            |         |          |
| FAX番号              |                |    |            |            |         |          |
|                    |                |    |            |            |         |          |
| E-MAIL *           |                | 確認 | のため同じアドレスを | 2回入力してください |         |          |
| 割 No.              | 同行者氏名          |    | 同行者力。      |            | 行者性別 同行 | 者年齢      |
| 1 84               | 2              |    |            |            |         | ľ        |
| 2 84               | Q              |    |            |            |         | -        |
|                    | 7              |    |            |            |         |          |
|                    |                |    | <u> </u>   | 2          |         |          |
| E 4 9              |                |    |            |            | 2 2     | _        |
| 5 姓                | <mark>名</mark> |    |            | 5          | 5 🗸     | <u> </u> |
| 6 154              | <b> </b> 久     |    |            |            |         |          |

必要事項を記入してからクリック

(3)

確認画面が表示されますので、修正が必要な場合は「修正」を、確認ができましたら 「個人情報を登録する」をクリックしてください。

| 小市市。         | #4. m <sup>2</sup> | 2              | 2도 위위 ㅋ | - 67         |         |     |       |       |
|--------------|--------------------|----------------|---------|--------------|---------|-----|-------|-------|
| へ衣?<br>代表:   | 有氏<br>若つ!          | иа<br>1,1,1,1+ | 近蔵 /    | (mp<br>  久口巾 |         |     |       |       |
| 性別           |                    |                | 男       |              |         |     |       |       |
| 年齢           |                    |                | 30      |              |         |     |       |       |
| 所属           |                    |                | 近畿日     | 本中学校         |         |     |       |       |
| ip:者:<br>動發編 | 治<br>集             |                |         |              |         |     |       |       |
| <b>T</b>     |                    |                |         |              |         |     |       |       |
| 都道           | 府県                 |                |         |              |         |     |       |       |
| 住所           | <b>n</b> 2 - D     |                |         |              |         |     |       |       |
| 电码<br>F AX组  | 曲方<br>辭是           |                |         |              |         |     |       |       |
|              |                    |                |         |              |         |     |       |       |
| E-IMA        | 41.                |                |         |              |         |     |       |       |
| 削<br>除       |                    | 同行者氏名          |         |              | 同行者フリガナ |     | 同行者性別 | 同行者年齢 |
|              | 1                  | 近畿             |         | 花子           | キンキ     | ハナコ | 女     | 30    |
|              | 2                  |                |         |              |         |     | 男     |       |
|              | 3                  |                |         |              |         |     | 男     |       |
|              | 4                  |                |         |              |         |     | 男     |       |
|              | 5                  |                |         |              |         |     |       |       |
|              | 6                  |                |         |              |         |     |       |       |
|              | 7                  |                |         |              |         |     |       |       |
|              | 8                  |                |         |              |         |     |       |       |
|              | 9                  |                |         |              |         |     |       |       |
|              | 10                 |                |         |              |         |     |       |       |
|              | 11                 |                |         |              |         |     |       |       |
|              | <u> </u>           |                |         |              |         |     | 77    |       |
|              | 1.0                |                |         |              |         |     | 77    |       |
|              | 12                 |                |         |              |         |     |       |       |
|              | 12<br>13           |                |         |              |         |     | 男     |       |
|              | 12<br>13<br>14     |                |         |              |         |     |       |       |

(4)

登録完了画面が表示されま す。 登録いただきましたE-mail アドレス宛にも登録番号・ パスワードを送信していま す。

引き続き各種申込を行う場合は「次の登録へ」をクリックしてください。

※TOPページから送付され た登録番号・パスワードを 入力して各種申込や変更も 可能です。

### 個人情報の新規登録を受け付けました。

以後、このシステムのご利用には、下記の登録番号およびパスワードが必要になります。 失念することのないよう、十分にご注意ください。

ログイン時に必要な情報を、メールにてお送りしましたのでご確認ください。

| 大会名              | 平成29年度関東甲信越放送・視聴覚教育研究大会 長野大会 |  |  |  |
|------------------|------------------------------|--|--|--|
| 登録番号             |                              |  |  |  |
| パスワード            |                              |  |  |  |
| メール送信先           |                              |  |  |  |
| 各種申込をされるプは<br>次の | 各種申込をされる71は 次の登録へ            |  |  |  |

(5)

大会参加の申込画面が表示されます。ページ下部の「①申込者選択」にて該当者を選択し、「追加」をクリックしてください。選択した方の名前が「②右側のブロック」へ移動します。(同じ職種の方の場合、複数選択 が可能です)

該当の方が「②右側のブロック」へ移動した状態で「③申し込む」をクリックしてください。 申込一覧の申込者欄に名前が表示されれば、登録完了です。

全ての方の登録が完了しましたら「④次へ」をクリックしてください。

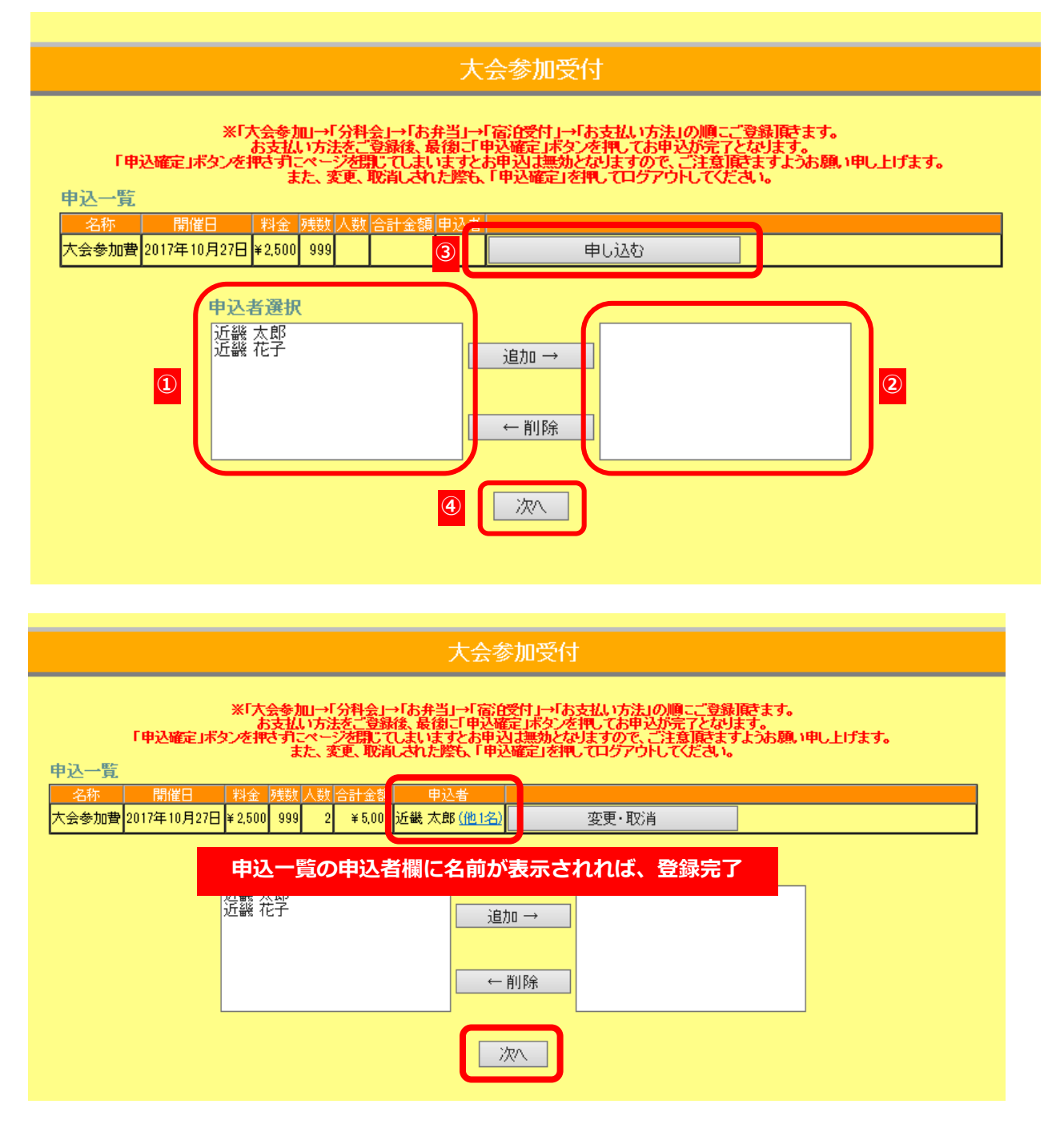

(6)

変更や取消があった場合は該当欄の「変更・取消」をクリックしてください。

下図のように選択された申込者欄が水色に表示されます。

下部の「申込者選択」にて変更・取消をしたい人を右ブロックから選択し、「①削除」をクリック してください。

その後、再度「②申し込む」をクリックすると、変更・取消が完了します。

|                   |                                                       | 大会参                                                                       | 参加受付                                                                                      |                            |
|-------------------|-------------------------------------------------------|---------------------------------------------------------------------------|-------------------------------------------------------------------------------------------|----------------------------|
| 「申込確定」ボ<br>申込一覧   | ※「大会参加」→「分<br>お支払い方法を<br>タンを押さすこページ<br>また、変更<br>また、変更 | 科会」→「お弁当」→「宿泊<br>ご登録後、最後に「申込曜<br>閉じてしまいますとお申込<br>、取消しされた際も、「申込<br>ま〜麺 申込業 | 受付」→「お支払い方法」の順こご登録頂<br>定」ボタンを把してお甲込が完了となりま<br>は無効となりますので、ご注意頂をますよ<br>い確定」を押してログアウトしてください。 | きます。<br>す。<br>こうお願い申し上げます。 |
| 大会参加費 2017年10月27日 | ¥ 2,500 999 2                                         | ¥ 5,000 近畿 太郎 ( <u>他1名</u>                                                | 申し込む                                                                                      | 2 変更·取消 解除                 |
|                   | 申込者選択                                                 | ئ<br>←                                                                    | 加 → 近畿 太郎<br>近畿 花子<br>削除                                                                  |                            |

(7)

次に、分科会参加の申込画面が表示されます。 ページ下部の「①申込者選択」にて該当者を選択し、「追加」をクリックしてください。 選択した方の名前が「②右側のブロック」へ移動します。 (申込者の複数選択が可能です)

該当の方が「②右側のブロック」へ移動した状態で該当の分科会の「③申し込む」をクリックしてくだ さい。

申込一覧の申込者欄に名前が表示されれば、選択登録完了です。

全ての方の選択登録が完了しましたら「④次へ」をクリックしてください。

分科会参加申し込みが不要の方は選択せず、「次へ」をクリックしてください。

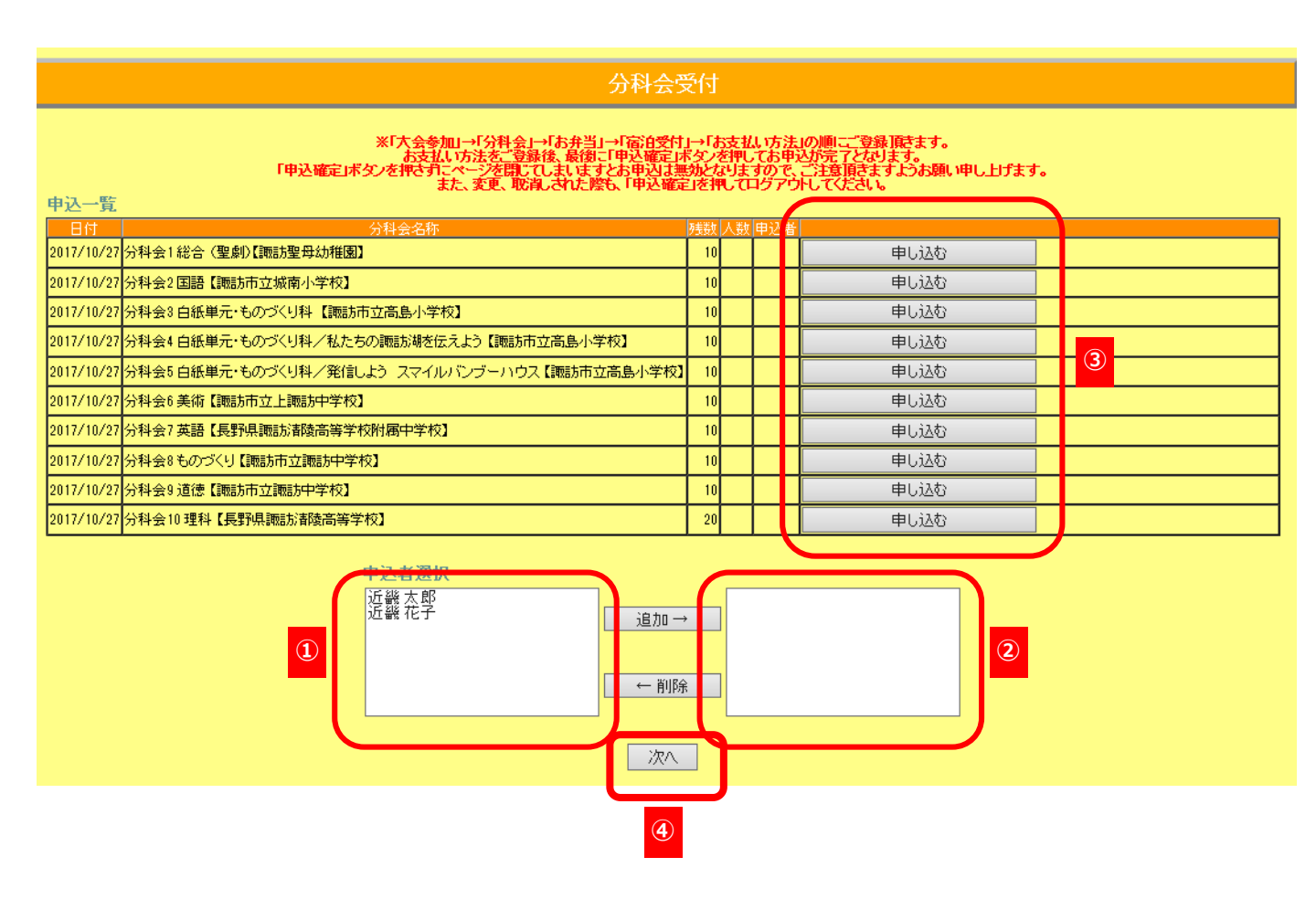

(8) 各分科会の申込者欄に名前が正しく登録されていたら、「次へ」をクリックしてください。

分科会参加申込が不要な方は、「次へ」をクリックしてください。

#### ※「大会参加→「分科会」→「お弁当」→「宿泊受付」→「お支払」坊法」の順にご登録頂きます。 お支払」坊法をご登録後、最後に甲込確定ポタンを押してあ中込近完了とひます。 「申込確定ボタンを押さガーンを開じてしましますとお申込は悪効となりますので、ご注意頂きますようお願い申し上げます。 また、変更、取消しさけた際も、「申込確定」を押してログアウトしてください。 申込一覧 日付 1 近畿 太良 2017/10/27 分科会1 総合 (聖劇) 【諏訪聖母幼稚園】 10 変更·取消 10 2017/10/27 分科会2 国語【諏訪市立城南小学校】 申し込む 10 申し込む 2017/10/27 分科会3 白紙単元・ものづくり科 【諏訪市立高島小学校】 10 1 近畿 花子 2017/10/27 分科会4 白紙単元・ものづくり科/私たちの諏訪湖を伝えよう【諏訪市立高島小学校】 変更·取消 2017/10/27 分科会5 白紙単元・ものづくり科/発信しよう スマイルバンブーハウス 【諏訪市立高島小学校】 10 申し込む (5) 10 2017/10/27 分科会6 美術【諏訪市立上諏訪中学校】 申し込む 2017/10/27 分科会7 英語【長野県諏訪活陵高等学校附属中学校】 10 申し込む 10 2017/10/27 分科会8 ものづくり 【諏訪市立諏訪中学校】 申し込む 2017/10/27 分科会9 道徳【諏訪市立諏訪中学校】 10 申し込む 2017/10/27 分科会10 理科【長野県諏訪清陵高等学校】 20 申し込む 申込者選択 近畿 太郎 近畿 花子 追加→ ← 削除 次へ

(9)

変更や取消があった場合は該当欄の

「⑤変更・取消」をクリックしてください。

右図のように選択された申込者欄が水色 に表示されます。

下部の「申込者選択」にて変更・取消を したい人を右ブロックから選択し、 「①削除」をクリックしてください。

その後、再度「②申し込む」をクリック すると、変更・取消が完了します。

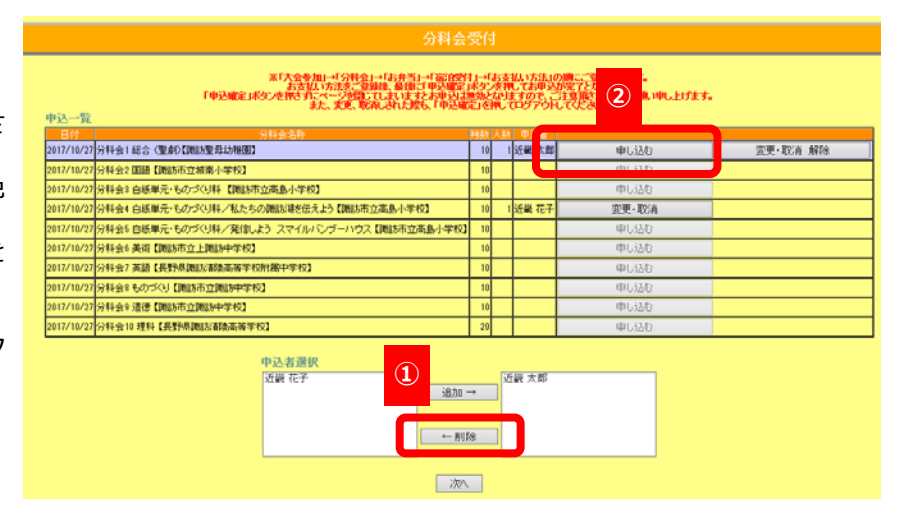

(10) 次にお弁当の申込を行います。 前頁と同様に登録を行います。

不要の方は選択せず、 「次へ」をクリックしてください。

|                                 |                                                                        | お弁当受付                                                         | 4                                                                 |                                        |
|---------------------------------|------------------------------------------------------------------------|---------------------------------------------------------------|-------------------------------------------------------------------|----------------------------------------|
| ;<br>「申込確定」求タン<br>申込一覧          | ※「大 <del>会参</del> 加山→「分科会」→<br>お支払い方法をご登録<br>を押さずこページを閉じて<br>また、変更、取消し | 「お弁当」→「宿泊受付」→<br>、最後ご「申込確定」ボタ<br>まいますとお甲込は悪効<br>された際も、「申込確定」な | 「お支払い方法」の順こご登<br>ンを押してお申込が完了とな<br>となりますので、ご注意頂き<br>評してログアウトしてください | 録頂詰ます。<br>以ます。<br>ますようお願い申し上げます。<br>^。 |
| 日付 オブション名<br>2017/10/27 昼食弁当(パッ | 5称  金額 残数 人数 合i<br>ック茶付) ¥800 100                                      |                                                               | 申し込む                                                              |                                        |
| 甲                               | <mark>込者選択</mark><br>畿 太郎<br>畿 花子                                      | <u>追</u> 加 →<br>← 削除                                          |                                                                   |                                        |
|                                 |                                                                        | 次/                                                            | כ                                                                 |                                        |

(9)

次に提携宿泊予約の申込を行います。

ページ下部商品在庫から該当のホテル・部屋タイプの「①空室参照」をクリックしてください。 「②詳細画面」が表示されますので、在庫登録日一覧の該当日をクリックしてください。 残室数が表示されますので、空室があるかご確認後、前項同様に申込を行ってください。

不要の方は選択せず、「次へ」をクリックしてください。

|                                           |                                                                                                    |                                             | ン <b>ム 377</b> 774                                 |                          |                                                                      |    |
|-------------------------------------------|----------------------------------------------------------------------------------------------------|---------------------------------------------|----------------------------------------------------|--------------------------|----------------------------------------------------------------------|----|
|                                           |                                                                                                    | 佰                                           | 汨安打                                                |                          |                                                                      |    |
| 「申込確定」ボタ<br>宿泊申込済み<br>施設名宿泊期間<br>お申込みはござい | *「大会参加」→「分料会」→「お打<br>お支払」が法をご登録後、最<br>を押さ引にページを閉じてよい<br>また、変更、取消しされ<br>(一覧<br>)問題 <u>をタイプ 食事条件 宿泊人数</u><br>はせん                                                                                                    | キ当」→「宿<br>活気ご申込<br>ますとお申<br>た際も、「申<br>宿泊者 圏 | 泊受付」→「お支<br>確定」はタンを判<br>うしま悪かとなり。<br>記述確定」を押して     | 払いて<br>しては<br>ますの<br>てログ | 方法」の順二"登録[萨ます。<br>5申込び完了となります。<br>)で、ご注意[萨ますようふ願い申し上げま<br>アウトしてください。 | す。 |
| 施設名                                       | RAKO 華乃井ホテル                                                                                                    |                                             |                                                    |                          | ~                                                                    |    |
| 部屋タイプ                                     | 禁煙シングルルーム                                                                                                    |                                             |                                                    |                          | ~                                                                    |    |
| 食事条件                                      | 朝食つき                                                                                                    |                                             |                                                    |                          | ~                                                                    |    |
| 宿泊期間                                      | チェックイン 2017/10/26 🗸                                                                                                    | チェック                                        | 2017/10 <mark>ללי7ל</mark>                         | )/27                     | <b>~</b>                                                             |    |
| 宿泊者                                       | <ul> <li>              宿泊者指定             近畿太郎             近畿花子          </li> <li>             宿泊者を上記左の欄よりご選択         </li> <li>             登録ボタンを押いて登録して登録         </li> </ul> <li>             宿泊者を上記左の欄よりご選択         <ul> <li>             で通知大気があ部屋の定員を             で通知大気があ部屋の定員を             で             宿泊料金は、ご利用人類により             (二の文堂は管理者画面から修             )         </li> </ul></li> | (複数選択)<br>(対数選択)<br>-回ると、お合う<br>E可能です)      | 登録 →<br>← 削除<br>ばCtrllを押下しれ<br>申し込み載けまt<br>かこざいます。 |                          | 選択)の上、                                                               |    |
|                                           |                                                                                                    | Ę                                           | 申し込む                                               |                          | ]                                                                    |    |
|                                           |                                                                                                    | 次へ                                          | Utzyh                                              |                          |                                                                      |    |
| 商品在国<br>RAKO                              | <u>軍</u><br>華乃井ホテル                                                                                                    |                                             |                                                    |                          |                                                                      |    |
|                                           | 部屋タイブ                                                                                                    | 定員                                          | 食事条件                                               |                          |                                                                      | ۱  |
|                                           | 禁煙シングルルーム                                                                                                    | 1名                                          | 朝食つき                                               |                          | 空室参照                                                                 | 1  |
|                                           | 喫煙シングルルーム                                                                                                    | 1名                                          | 朝食つき                                               |                          | 空室参照                                                                 |    |

#### 宿泊申込詳細

 宿泊日
 施設名
 部屋タイブ
 定員
 残室数

 2017/10/26
 RAKO 華乃井ホテル
 禁煙シングルルーム
 1
 15

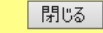

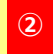

#### 在庫登録日一覧

| н  | 月  | 火  | 水     | 木    | 金    | 土    |
|----|----|----|-------|------|------|------|
|    |    | 20 | 17年10 | )月   |      |      |
| 1  | 2  | 3  | 4     | 5    | 6    | 7    |
| 8  | 9  | 10 | 11    | 12   | 13   | 14   |
| 15 | 16 | 17 | 18    | 19   | 20   | 21   |
| 22 | 23 | 24 | 25    | 26 * | 27 * | 28 * |
| 29 | 30 | 31 |       |      |      |      |
|    |    |    |       |      |      |      |

ご希望の日をクリックして、詳細をご確認ください

| 八云参加文<br>宿泊受付<br>分科会受付<br>お弁当受付 |                                 | ¥ 5,000<br>¥ 15,000                       |
|---------------------------------|---------------------------------|-------------------------------------------|
| 分科会受付<br>お弁当受付                  |                                 |                                           |
| のオヨヌロ                           |                                 | ¥U<br>× 1 600                             |
|                                 |                                 | ¥ 1,000                                   |
|                                 |                                 | ¥21,000                                   |
| ち支払い方法                          |                                 |                                           |
|                                 |                                 | trail 生 今回市部目目                            |
|                                 | 全商中科科用                          | 「振心元金融料料剤」                                |
|                                 | 店名                              | <u>一</u> 灵采尔的 0<br>千代田支店                  |
|                                 | 口座種別                            | 普通                                        |
| ◯抵込                             | 口座番号                            | 2560114                                   |
|                                 | 口座名義                            | キンキニッポンツーリスト(カ                            |
|                                 | 他の参加                            | 加者の費用もまとめて一括振込される場合は                      |
|                                 | ಕೂ                              | 皆をFAXにて当社までお知らせください。                      |
|                                 | ご利用可能なクレジョ<br>MISA MasterCard A | ルカード:<br>merican Express: Diners Club JCB |
|                                 | カード有効期限                         | 1 <b>又</b> 月2017 <b>又</b> 年 (ex. 4, 2012) |
| ●カード                            | カード No.                         | (ex 1111222233334444)                     |
|                                 | カード所有者氏名                        | 近畿 太郎                                     |
|                                 | 25 THEREBUG                     | All and Arcone                            |
| ご注意                             |                                 |                                           |

他の参加者の<mark>者のもよしいという。</mark> お飯人される場合は その旨をFAXこて当社までお知らせください。

### (12)

次に支払い方法の入力をお願い致します。

「振込」もしくは「カード」を選択し、 「カード」を選択された場合は有効期限・ カードNoを入力してください。

完了しましたら「登録して次へ」を選択し てください。

#### 申込内容確認

以下の内容をご確認ください

お申込は、完了していません。 「申込確定ボタンを押下すると申込が完了します。 お申込内容をご確認の上、「申込確定ボタンを押してください。

近畿太郎 様のご利用状況は、以下の通りです。

個人情報登録
修正·変更

大会参加受付修正·变更

 名称
 料金
 人数
 合計金額
 申込者

 大会参加費
 ¥2,500
 2
 ¥5,000
 近畿太郎 (他1名)

#### 宿泊受付 修正·变更

| 施設名         | 宿泊期間                    | 部屋タイプ     | 食事条件 | 宿泊人数 | 宿泊者   |         |
|-------------|-------------------------|-----------|------|------|-------|---------|
| RAKO 華乃井ホテル | 2017/10/27 - 2017/10/28 | 禁煙シングルルーム | 朝食つき | 1    | 近畿 太郎 | ¥ 7,500 |
| RAKO 華乃井ホテル | 2017/10/27 - 2017/10/28 | 禁煙シングルルーム | 朝食つき | 1    | 近畿 花子 | ¥ 7,500 |

#### 分科会受付 修正·变更

| 日付          | 分科会名称                                    | 人数 | 申込者   |
|-------------|------------------------------------------|----|-------|
| 2017年10月27日 | 分科会1総合(聖劇)【諏訪聖母幼稚園】                      | 1  | 近畿 太郎 |
| 2017年10月27日 | 分科会4 白紙単元・ものづくり科/私たちの諏訪湖を伝えよう【諏訪市立高島小学校】 | 1  | 近畿 花子 |

#### お弁当受付修正・変更

日付 オブション名称 全額 人数 合計金額 申込者 2017年10月27日 <mark>昼食弁当 (パック茶付) ¥800 2 ¥1,600 近畿太郎 (他1名)</mark>

#### お支払い方法 修正・変更

| 振込 |
|----|
|    |

| 大会参加受付 | ¥ 5,000 |
|--------|---------|
|        | ¥15,000 |
| 分科会受付  | ¥O      |
| お弁当受付  | ¥ 1,600 |
| 合計     |         |
|        | 申込確定    |

### (13)

「申込内容確認画面」が表示されます。 各項目を確認いただき、必要であれば「修 正・変更」をクリックして変更をしてくだ さい。

全ての項目を確認できましたらページ下部の「**申込確定」**をクリックしてください。

### (14)

次に表示された画面の赤枠内のメッセージが下記のようになっていれば申込完了です。

| 申込内容確認                                                                                                    |                                                       |                                   |                             |                          |  |
|----------------------------------------------------------------------------------------------------|-------------------------------------------------------|-----------------------------------|-----------------------------|--------------------------|--|
| 以下の内容をご確認ください                                                                                              |                                                       |                                   |                             |                          |  |
| お申込みありがとうございます。<br>お申込が完了しました。<br>ご登録いただきましたアドレスに申込め                                                       | り容確認メールを送信いたしま<br>1です                                 | もした。                              |                             |                          |  |
| 個人情報登録<br>修正·変更                                                                                            |                                                       |                                   |                             |                          |  |
| 大会参加受付 修正・変更<br>名称 料金 人数 合計金額<br>大会参加費 ¥2,500 2 ¥5,000 近畿                                                  | 申込者<br>幾 太郎 <u>(他1名)</u>                              |                                   |                             |                          |  |
| 宿泊受付 修正・変更<br>施設名 宿泊期間<br>RAKO 華乃井木テル 2017/10/27 - 2017<br>BAKO 華乃井本テル 2017/10/27 - 2017                   | 部屋タイプ<br>/10/28 禁煙シングルルーム<br>/10/28 禁煙シングルルーム         | 食事条件<br>宿泊人<br>朝食つき<br>朝食つき       | 数 宿泊者<br>1 近畿 太郎<br>1 近畿 花子 | ¥金小計<br>¥7,500<br>¥7,500 |  |
| 分科会受付 修正・変更<br>日付<br>2017年10月27日 分科会1総合 (聖劇)【                                                              | 分科会名称                                                 |                                   | ,                           | 人数 申込者<br>1 近畿 太郎        |  |
| 2017年10月27日     分科会4 白紙単元・もの       お弁当受付     修正・変更       日付     オブション名称       2017年10月27日     昼食会当、(パッグ次付) | )づくり科/私たちの諏訪湖を<br>金額 人数 合計金額<br>) 1×800 2 × 1 600 )近親 | 伝えよう【I販訪市ゴ<br>申込者<br>* 太郎 (Write) | 立高島小学校】<br>1                | 1 近畿 花子                  |  |
| 2017年10月27日<br>                                                                                            | ,   + 000  2  + 1,000  ∑_₩                            |                                   |                             |                          |  |
| 大会参加受付<br>宿泊受付<br>分科会受付<br>お弁当受付                                                                           | ¥5,000<br>¥15,000<br>¥0<br>¥1,600                     |                                   |                             |                          |  |
|                                                                                                    | ¥21,600<br>ログアウト                                      | ¥47                               |                             |                          |  |
|                                                                                                    | 中込内谷唯認メニルを冉                                           | <u>た9る</u>                        |                             |                          |  |

 $(\mathbf{1})$ 

←削除

次へ 申込内容確認へ

ログイン画面にてご登録のメールアドレスに送信された登録番号・パスワードを入力し、 ログイン後、該当の項目の「修正・変更」をクリックしてください。

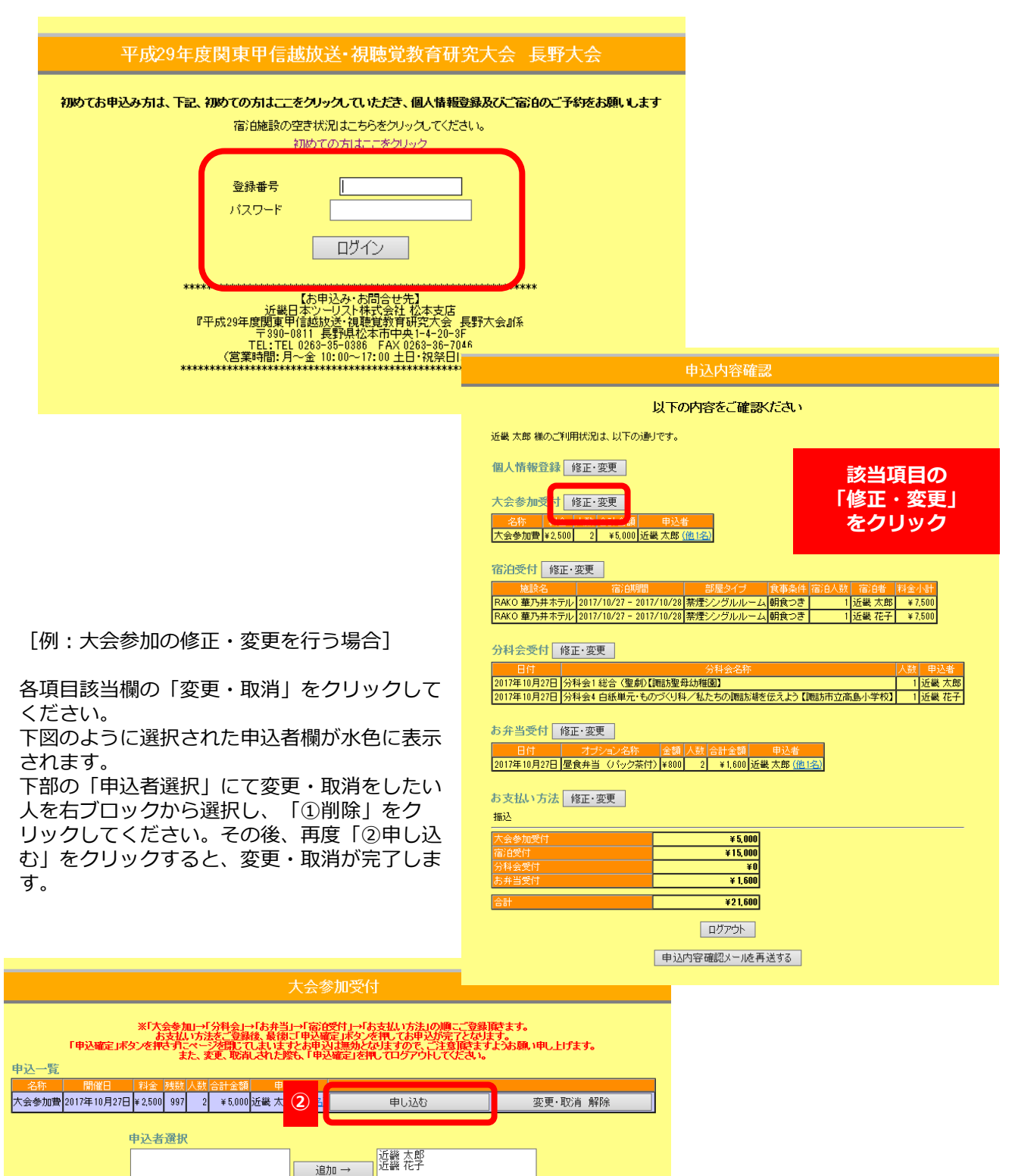